## Campus Portal – myRACC

Login URL: <u>https://myracc.racc.edu</u>

## First-Time User Login

**Step 1**. First-time users are individuals who have never had an account with RACC. As a first-time user, go to myRACC and click the link for "First-Time Users".

| Password                                                                                                    | <                                                                                                    |
|----------------------------------------------------------------------------------------------------|----------------------------------------------------------------------------------------------------|
|                                                                                                    | Login                                                                                                 |
| Forgot Password<br>By signing onto this<br>by its <u>Terms of Use</u> ,<br>restriction of portal<br>disciplinary action. | First-Time Users Help<br>a portal, you agree to abde<br>Violations could lead to<br>privileges and/or |

**Step 2**. Enter your username and click continue. Students (ab12345) first initial of your first name, first initial of your last name, and the last 5 digits of your student id number.

| FIRST-TIME USER                                           | REGISTRATION                    |
|-----------------------------------------------------------|---------------------------------|
| a first-time user, please first enter your username, then | click the Continue button below |
| Username                                                  |                                 |
| Continue                                                  | Cancel                          |

**Step 3**. Enter your last name and click continue.

|        | FIRST-TIME USEF                     | RREGISTRATION |
|--------|-------------------------------------|---------------|
| Please | answer the mandatory question below |               |
|        | Username                            |               |
|        | Requested Action Reset Forgotten    | Password      |
|        | 1) What is your last name?          |               |
|        |                                     |               |
|        | Continue                            | Cancel        |

**Step 4**. You will next be prompted to create your new password. Please read the Password Complexity Rules. Enter your password and click continue.

| lease enter your new password in                    | the fields below.                                                                                                    |  |
|-----------------------------------------------------|----------------------------------------------------------------------------------------------------|--|
| Password Complexity Ru                              | iles                                                                                                    |  |
| Your new password must always                       | satisfy the following rules:                                                                                                    |  |
| <ul> <li>Must be at least 8 character</li> </ul>    | s long                                                                                                    |  |
| <ul> <li>Must not contain the &lt; chara</li> </ul> | acter OR the sequence &#</td><td></td></tr><tr><td>It must also satisfy any 3 of the rule</td><td>es below.</td><td></td></tr><tr><td>Must have at least 1 lowerca</td><td>ase character</td><td></td></tr><tr><td>Must have at least 1 upperce</td><td>ase character</td><td></td></tr><tr><td><ul>     <li>Must have at least 1 numeric</li> </ul></td><td>c character</td><td></td></tr><tr><th>Must have at least 1 special</th><th>character</th><th></th></tr><tr><th>Username</th><th></th><th></th></tr><tr><td>Requested Action</td><td>Reset Forgotten Password</td><td></td></tr><tr><td>requested Action</td><td>Noser organit assired</td><td></td></tr><tr><td>New Password</td><td></td><td></td></tr><tr><td></td><td></td><td></td></tr><tr><td>Confirm Password</td><td></td><td></td></tr><tr><td></td><td></td><td></td></tr><tr><td></td><td></td><td></td></tr></tbody></table> |  |

**Step 5**. Select and answer your 5 challenge questions. After answering your challenge questions, click on the continue button. Please note you cannot use the same question twice and all answers must be at least 4 characters long.

| DTE: T<br>ng. | The same security question can not be used twice. All answers must be | at least 4 characters |
|---------------|-----------------------------------------------------------------------|-----------------------|
|               | 1) What was your most memorable gift as a child?                      | ~                     |
|               | 1) What was your most memorable girt as a onitor                      |                       |
|               |                                                                       |                       |
|               | 2) What is your favorite song?                                        | ~                     |
|               |                                                                       |                       |
|               | 3) What is your favorite cartoon character?                           | ~                     |
|               |                                                                       |                       |
|               | 4) What is the name of your favorite novel?                           | ~                     |
|               |                                                                       |                       |
|               | 5) Which foreign country would you like to visit?                     | ~                     |
|               |                                                                       |                       |
| 11-6          |                                                                       |                       |

**Step 6.** If successful you will see a green success message. Proceed by clicking "Try to continue logging in".

| L                         | JSER ACCOUNT SET | TTINGS |  |
|---------------------------|------------------|--------|--|
| Action Successful         |                  |        |  |
| ry to continue logging in |                  |        |  |

**Step 7**. You must enroll your cell phone number or email address to verify your identity and receive your one-time passcode (OTP). If you have a cellphone, this is the easiest option. You can only skip this step 2 more times in order to continue.

| USE                                                                                                    | R ACCOUNT ENROLLMENT                                                                                                    |
|----------------------------------------------------------------------------------------------------|----------------------------------------------------------------------------------------------------|
| You must enroll <b>1 of the 2</b> method<br>forget your password in the future.<br>enrollment <b>2</b> more times before be | Is shown below. This can be used to prove your identity should you<br>. Please choose an option below then click Continue. You can skip this<br>sing forced to enroll. |
| Username                                                                                                    | testuser2                                                                                                    |
|                                                                                                    | Personal phone number                                                                                                    |
|                                                                                                    | O Personal email address                                                                                                    |
|                                                                                                    |                                                                                                    |

**Step 8**. If you enrolled your mobile phone or your email, you will need to enter your information. This is the enrollment screen for a mobile phone. Enter your phone number and click continue.

| ase enter your current password | I and your phone number to enroll.  | fou may also be prompted to |
|---------------------------------|-------------------------------------|-----------------------------|
| nfirmation.                     | a drop-down list. A test message wi | The sent ininectately for   |
| Username                        | testuser2                           |                             |
| Password                        |                                     |                             |
| Country                         | United States                       | ~                           |
| Phone Number                    | 1                                   |                             |
| Continue                        |                                     |                             |

**Step 9**. Check for a text message on your mobile phone for the one-time passcode (OTP). Enter the code and click continue.

| US                                                                   | ER ACCOUNT SETTING                                                            | S                                         |
|----------------------------------------------------------------------|-------------------------------------------------------------------------------|-------------------------------------------|
| One Time Passcode (OTP) has be<br>elivered. Upon receipt, please ent | een sent to your phone. It could take<br>er the OTP below and click the butto | 10 to 15 seconds to be<br>on to continue. |
| Username                                                             | testuser2                                                                     |                                           |
| One Time Passcode                                                    | 44128218                                                                      |                                           |
|                                                                      | Problems with the OTP?                                                        |                                           |
| Continue                                                             |                                                                               | Cancel                                    |

**Step 10**. If you entered the correct code, you will receive a success message.

| USER ACCOU                      | NTSETTINGS |  |
|---------------------------------|------------|--|
| ction Successful                |            |  |
| <u>y to continue logging in</u> |            |  |

**Step 11**. You must accept the Terms of Use and Usage Policy. Click the checkbox and hit the Accept button. The background image will change on this screen to the Yocum Library image.

| RACC                                                                                                    |                                                                          |  |  |  |  |
|----------------------------------------------------------------------------------------------------|--------------------------------------------------------------------------|--|--|--|--|
| Terms                                                                                                    | Terms of Use                                                             |  |  |  |  |
| Please accept the Terms of Use (Last updated 19 December 2019), and Privacy<br>Policy (Last updated 19 December 2019) to continue.                                                                                                    |                                                                          |  |  |  |  |
| Usage                                                                                                    | Usage Policy                                                             |  |  |  |  |
| Please accept RACC's Terms of Use<br>Please accept RACC's Privacy Policy                                                                                                    | Please accept RACC's Terms of Use<br>Please accept RACC's Privacy Policy |  |  |  |  |
| I accept the Terms of Use, Privacy Perivacy Perivacy P | I accept the Terms of Use, Privacy Policy, and Usage Policy              |  |  |  |  |
| Decline                                                                                                    | Accept                                                                   |  |  |  |  |
|                                                                                                    |                                                                          |  |  |  |  |

After accepting the Terms of Use, users will be greeted with a Welcome screen and a 6-step walk-through. Please take a couple minutes to step through this process.

See the 6 screenshots below.

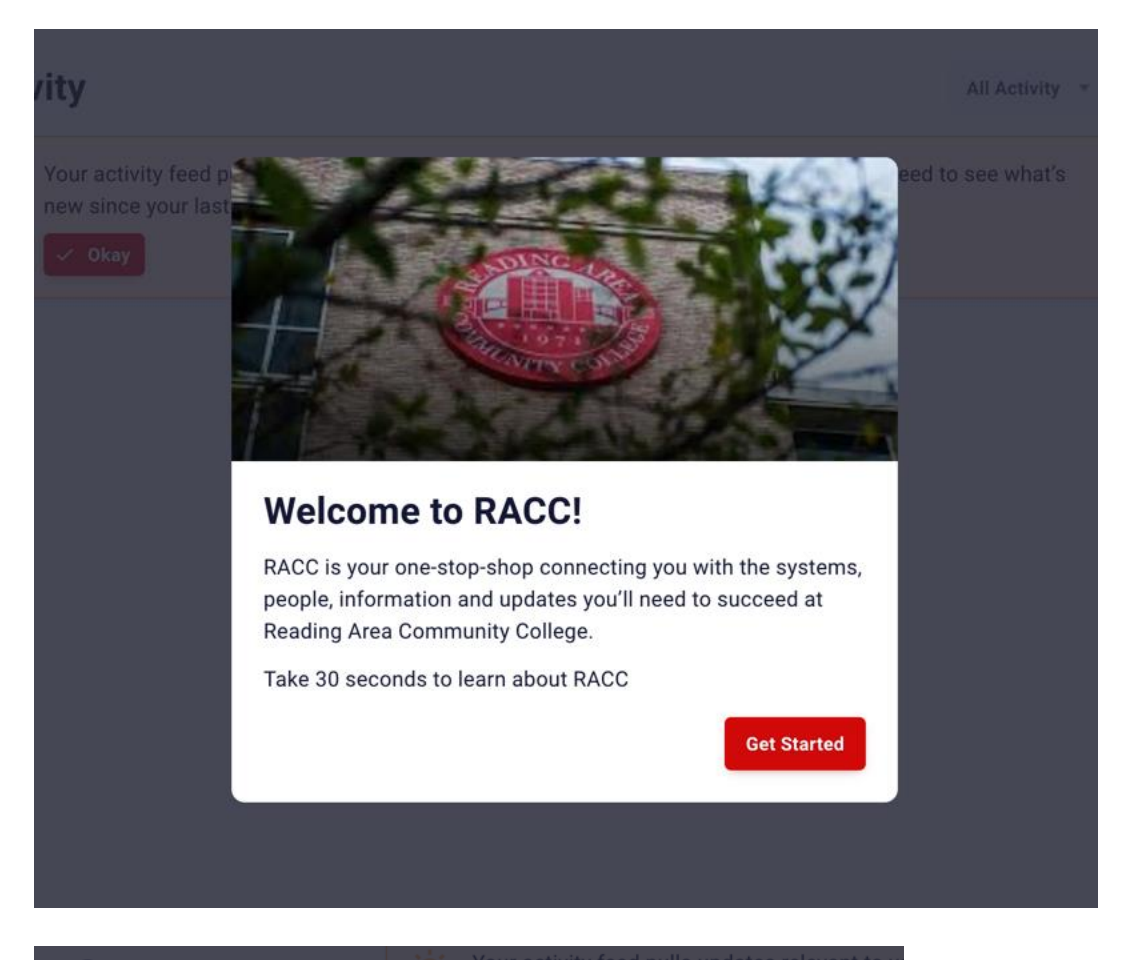

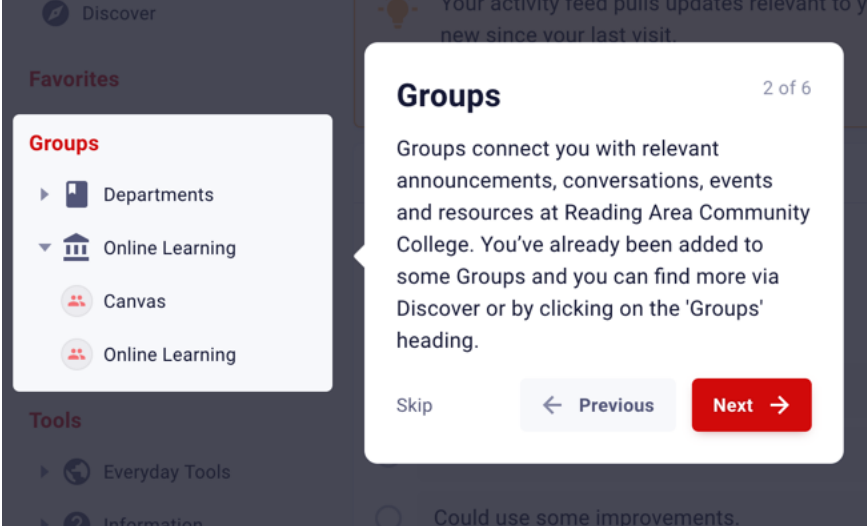

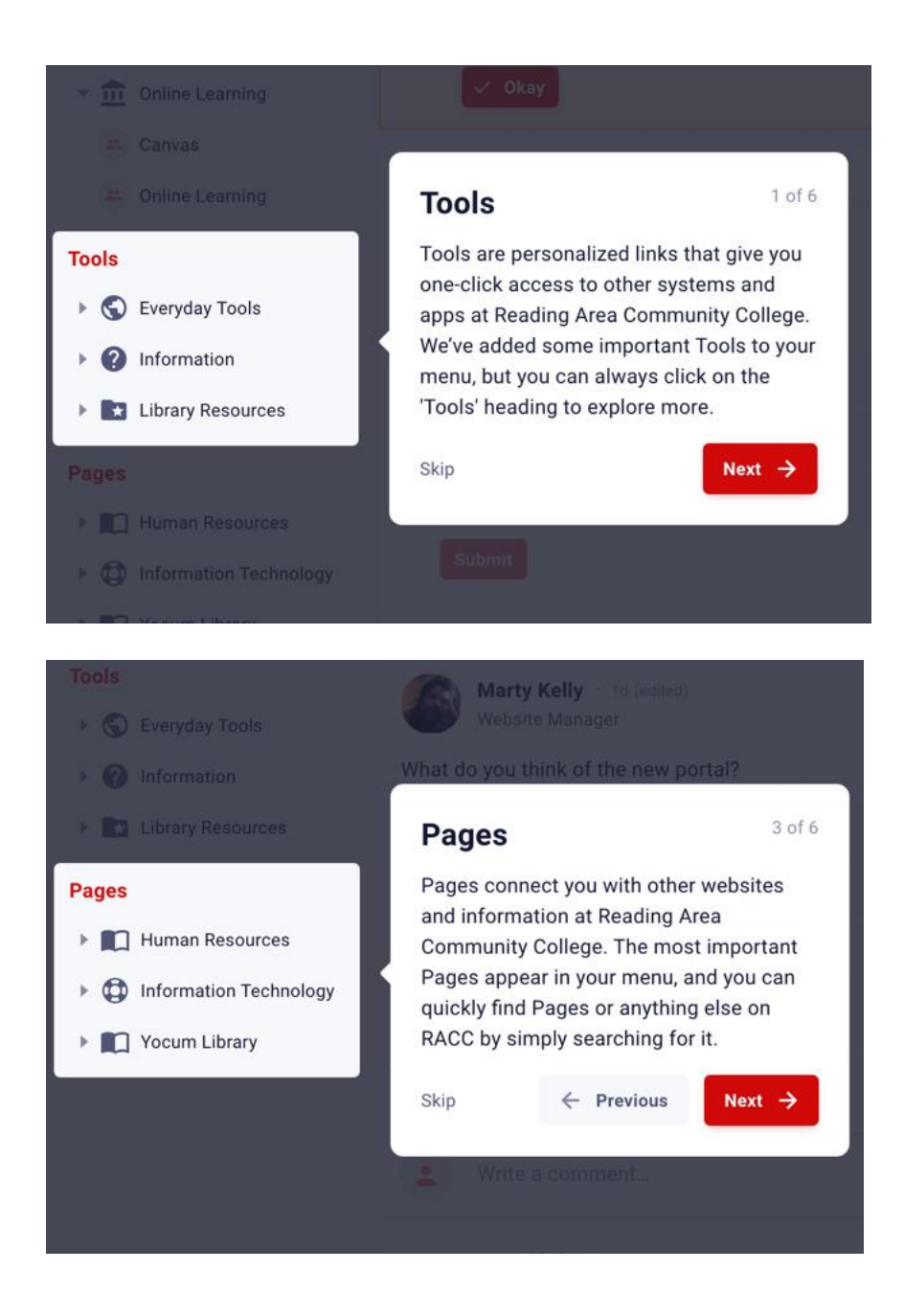

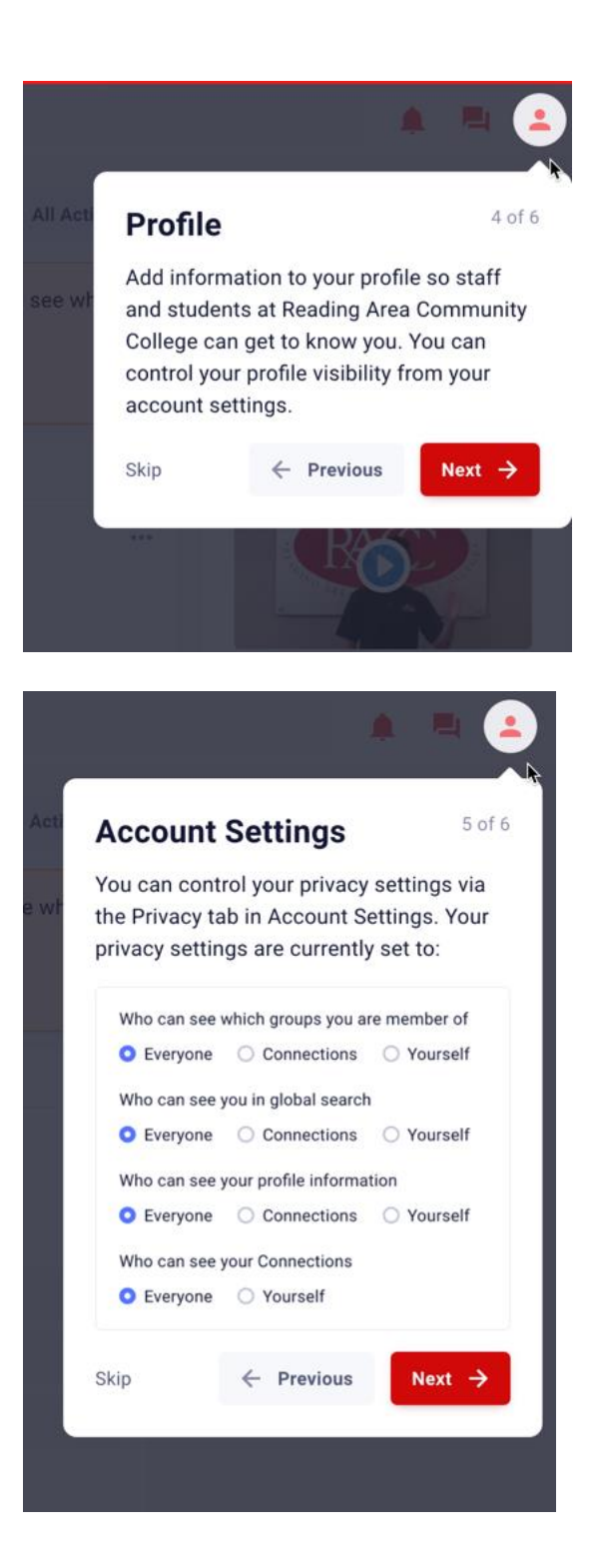

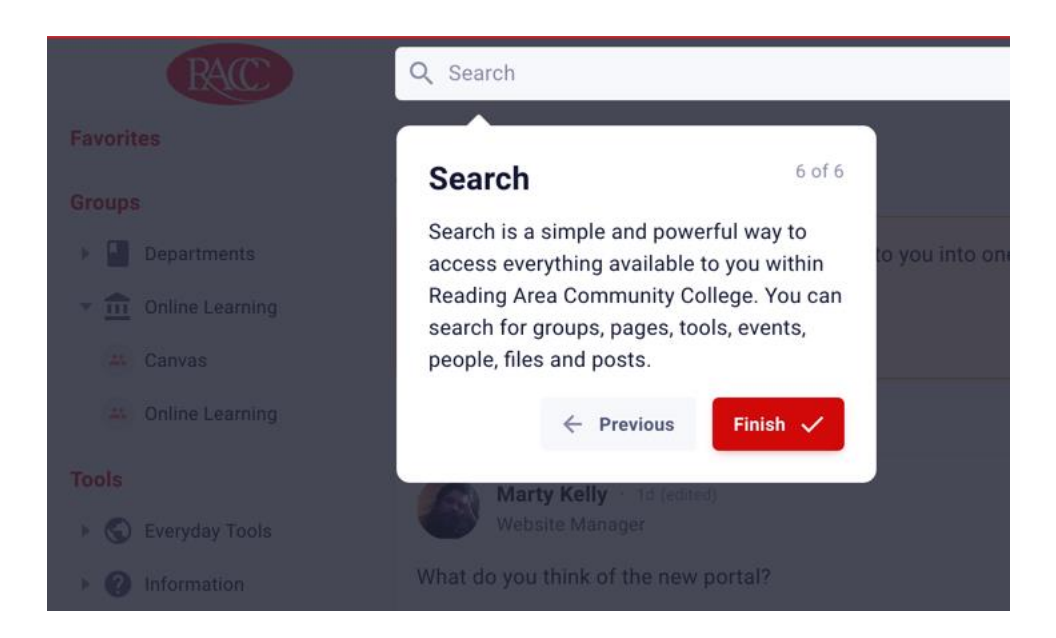

Student, Staff and Faculty will see different tools, groups and pages. The following few screenshots display some of the things a student will see.

**Tools** – Are links to applications (canvas, email, self-service), services, pages and other information.

**Groups** – Some groups are required, and some groups users can join if interested. Not all groups are visible to all users. This will depend on your role as a student, staff or faculty member.

**Pages** – Are similar to what you would find on any website and contain information relevant to current campus users.